## Registrace do projektu SOČ 2020 (lektor)

## a vložení tématu.

## Platí pouze pro nové uživatele IS JCMM.

Registrací se rozumí vyplnění a odeslání Vašich údajů do informačního systému PM JCMM (ProManager JCMM):

Je potřeba vyplnit 2 žádosti:

- 1) Registrace žádosti do Informačního systému (IS) ProManager
- 2) Registrace žádosti do projektu SOČ

Vyplňte všechny povinné údaje a nezapomeňte pokaždé dole zaškrtnout *Souhlas se zpracováním osobních údajů*, který je podmínkou Vašeho vstupu do Informačního systému a do projektu SOČ.

## Postup:

- 1. Klikněte na níže uvedený odkaz (Ctrl + kliknutí): https://pm.jcmm.cz/Registration.aspx?ListId=6371098032834629685415566
- 2. Zobrazí se Vám pořizovací obrazovka pro registraci do Informačního systému:

| REGISTRACE PŘIHLÁŠENÍ                                                                              | ZAPOMENUTÉ                                                               | IESLO                                                                                                    |  |
|----------------------------------------------------------------------------------------------------|--------------------------------------------------------------------------|----------------------------------------------------------------------------------------------------|--|
| € IS JCMM / Registrace /                                                                           |                                                                          |                                                                                                    |  |
| Registrace do informačního sys                                                                     | stému 📔 🕑 ZARE                                                           | BISTROVAT DO SYSTÊMU                                                                                                    |  |
| Registrace do informačního s                                                                       | ystému                                                                   |                                                                                                    |  |
| Pomocí tohoto formuláře se zar<br>U všech formulářů v systému IS<br>Informační systém IS JCMM je p | registrujete do inform<br>3 JCMM máte nápovědi<br>ro zaregistrované užit | ičního systému IS JCMM. Po <b>ODESLÁNÍ</b> tohoto formuláře se zpřístupní formulář <b>ŽÁDOST</b> do projektu.<br>pomocí MODRÉ IKONY I.<br>atele přístupný na <b>www adrese: pm.jcmm.cz</b> . |  |
| Login (=E-mail):                                                                                   | 0                                                                        |                                                                                                    |  |
| Heslo:                                                                                             | 0                                                                        |                                                                                                    |  |
| Titul před:                                                                                        | 0                                                                        | Mgr.                                                                                                    |  |
| Jméno:                                                                                             | 0                                                                        |                                                                                                    |  |
| Příjmení:                                                                                          | 0                                                                        |                                                                                                    |  |
| Titul za:                                                                                          | 0                                                                        |                                                                                                    |  |
| Telefon:                                                                                           | 0                                                                        | 602320280                                                                                                    |  |
| Datum narození:                                                                                    | 0                                                                        | dd.mm.rrr                                                                                                    |  |
| Souhlas se zpracováním osob                                                                        | ních údajů                                                               |                                                                                                    |  |
| SOUHLAS SE ZPRACOVÁN                                                                               | IM OSOBNÍCH ÚDA                                                          | JŮ                                                                                                    |  |

Uděluji JCMM, z. s. p. o. (JCMM) souhlas se zpracováním svých osobních a citlivých údajů, které jsem uvedl/a v tomto formuláři, a údajů, které JCMM poskytnu za účelem mé účasti na aktivitách a projektech realizovaných JCMM.

- Po vyplnění požadovaných údajů stiskněte ikonku ZAREGISTROVAT DO SYSTÉMU.
- Za chvíli Vám program podá druhou pořizovací obrazovku pro registraci do projektu SOČ:

| JCMM / Centrum / Podání žádost           | lo projektu                                                          | <b>Д</b> , |
|------------------------------------------|----------------------------------------------------------------------|------------|
| 🖁 žádost                                 |                                                                      |            |
| obní údaje o účastníkovi projektu        | S0Č (2020) • 🕑 Upravit Zaregistrovat do: 03.03.2020                  | 1.)        |
| sobní údaje                              |                                                                      |            |
| eská národnost:                          | 0                                                                    |            |
| ožnost oslovení:                         | 0                                                                    |            |
| ožnost kontaktování:                     | 0                                                                    |            |
| sobní fotografie:                        | 0                                                                    |            |
| odné příjmení:                           | 0                                                                    |            |
| odné číslo:                              | 0                                                                    |            |
| slo účtu:                                | 0                                                                    |            |
| valý pobyt – ulice:                      | 0                                                                    |            |
| valý pobyt - číslo popisné:              | 0                                                                    |            |
| valý pobyt - číslo orientační:           | 0                                                                    |            |
| valý pobyt - obec:                       | 0                                                                    |            |
| valý pobyt – PSČ:                        | 0                                                                    |            |
| laje o škole (instituci)                 |                                                                      |            |
| omocí IČ Vaší školy (instituce) se načti | informace z databáze do položek: Název, Statutární zástupce, Adresa, |            |
| okud se do některých položek údaje n     | ačtou, tak je prosím zadejte.                                        |            |
| ačtení dat do položek se provede zadá    | m hodnoty pro IČ a kliknutím do další položky.                       |            |
| 0 Vaší školy (instituce):                | 0                                                                    |            |
| zev školy (instituce):                   |                                                                      |            |
| atutární zástupce školy (instituce):     |                                                                      |            |
| resa (sídlo) školy (instituce):          |                                                                      |            |
| izev fakulty vysoké školy:               | 0                                                                    |            |
| izev pracoviště:                         | 0                                                                    |            |
|                                          | 0                                                                    |            |

Uděluji JCMM, z. s. p. o. (JCMM) souhlas se zpracováním svých osobních a citlivých údajů, které jsem uvedl/a v tomto formuláři, a údajů, které JCMM poskytnu za účelem mé účasti na aktivitách a projektech realizovaných JCMM.

- 5. Klikněte na ikonku <sup>(C)</sup> Upravit. Vyplňte další požadované údaje. Opět nezapomeňte dole zaškrtnout *Souhlas se zpracováním osobních údajů*.
- 6. Vyplněné údaje potvrďte stisknutím tlačítka 🥙 Uložit.
- 7. Po uložení dat dojde v horní liště k drobné změně. Ikonka <sup>O</sup> Uložit bude nahrazena ikonkou <sup>O</sup> Upravit (můžete se vrátit a doplnit nebo

opravit některé údaje) a přibude nová barevně blikající ikonka 📀 **ZAREGISTROVAT DO PROJEKTU**.

8. Posledním krokem je potvrzení registrace pomocí ikonky ZAREGISTROVAT DO PROJEKTU

Objeví se toto okno:

| Po odesla<br>Opravdu | ání žádosti ji již nebudo<br>odeslat? | e možné změnit. |
|----------------------|---------------------------------------|-----------------|
| opiardu              |                                       |                 |
|                      | OK                                    | Zrušit          |

- 9. Stisknutím tlačítka OK je Vaše registrace do projektu SOČ ukončena.
- 10. Stiskněte tlačítko <sup>IIII</sup> témata</sup> pro vložení tématu.
- 11. Stisknutím ikonky 🕒 Nové téma se objeví pořizovací obrazovka:

| Detail tematu 🦳 🎯 Uložit 🌸 Storno |                                                           |     |     |      | (                     |
|-----------------------------------|-----------------------------------------------------------|-----|-----|------|-----------------------|
| Kategorie                         | 1: téma má žadatele                                       | v   |     |      |                       |
| Projekt                           | Středoškolská odborná činnost (2019)                      | Y   |     |      |                       |
| Kód                               |                                                           |     |     |      |                       |
| Název                             |                                                           |     |     |      |                       |
| Instituce                         | Vysoké učení technické v Brně                             |     |     |      |                       |
| Fakulta/ústav                     | 14                                                        |     |     |      |                       |
| Další údaje o pracovišti          | blablla                                                   |     |     |      |                       |
| Anotace tématu                    |                                                           |     |     |      |                       |
|                                   | I <u>U</u>  X <sub>2</sub> X <sup>2</sup>   ≊ ≝ ♥ ■ ≣ ≣ ≣ | 8.6 | V 🔽 | ■ Ar | <b>A</b> <sup>•</sup> |

12. V položce Veřejné zvolte **Ano**, v položce Registrace účastníků **Otevřeno**, v položce Stav **Nastaveno**:

| Veřejné               | Ano       |   |  |
|-----------------------|-----------|---|--|
| Registrace účastníků  | Otevřeno  | T |  |
| Žadatel               |           |   |  |
| Škola žadatele        |           |   |  |
| Náklady na téma       |           |   |  |
| Popis nákladů na téma |           |   |  |
|                       |           |   |  |
| Stav                  | Nastaveno | • |  |

- 13. Vyplněné údaje potvrdíte tlačítkem 🥝 💵
- 14. Registrace a vložení tématu ukončeno.